| PulsimSuite Installation                     | 2 |
|----------------------------------------------|---|
| Installation start                           | 2 |
| Optional .NET Framework 3.5 SP1 installation | 2 |
| Installation of PulsimSuite                  | 4 |
| Starting PulsimSuite                         | 5 |

# **PulsimSuite Installation**

The PulsimSuite installer consists of 2 files, **setup.exe** and **setup.msi**. Please be sure to use **setup.exe** to install PulsimSuite, because some pre-conditions will be checked by the exe, which will not be checked when using setup.msi.

#### Installation start

Start the installation of PulsimSuite by running setup.exe.

### **Optional .NET Framework 3.5 SP1 installation**

In case that the .NET Framework 3.5 SP 1 is not installed on the computer, you are asked to do so at this moment. The following screenshot will be shown in this case.

| 🐞 PulsimSuite Setup                                                                                       | × |
|----------------------------------------------------------------------------------------------------|---|
| For the following components:                                                                             |   |
| .NET Framework 3.5 SP1                                                                                    |   |
| Please read the following license agreement. Press the page down key to<br>see the rest of the agreement. | ) |
|                                                                                                    | - |
| MICROSOFT SOFTWARE<br>SUPPLEMENTAL LICENSE TERMS                                                          |   |
| MICROSOFT .NET FRAMEWORK 3.5 SP1<br>FOR MICROSOFT WINDOWS OPFRATING                                       | 1 |
| View EULA for printing                                                                                    |   |
| Do you accept the terms of the pending License Agreement?                                                 | 1 |
| If you choose Don't Accept, install will close. To install you must accept this agreement.                |   |
| Accept Don't Accept                                                                                       |   |

Click on Accept

The .NET Framework 3.5 SP1 will be downloaded from Microsoft and installed on the local computer. The following screens will be shown to inform you about the status of the installation of the .NET Framwork.

| 👸 Pulsin      | nSuite Setup                                                       | ×           |   |
|---------------|--------------------------------------------------------------------|-------------|---|
| 6             | Installing .NET Framework 3.5 SP1                                  |             |   |
|               | Car                                                                | ncel        |   |
| Microsof      | t Windows                                                          |             | × |
| Plea:<br>minu | se wait while Setup configures the components. This might<br>ites. | take severa | 1 |
|               | ••                                                                 |             |   |
|               |                                                                    | Cancel      |   |

Installation of the .NET Framework could take a while, especially in cases where a VirusScanner scans each installed file.

After the .NET Framework has been installed, setup of PulsimSuite will <u>NOT</u> continue. You must restart setup.exe.

## Installation of PulsimSuite

Accept the license terms:

| B PulsimSuite2                                                                                                    |                             |  |
|----------------------------------------------------------------------------------------------------|-----------------------------|--|
| License Agreement                                                                                                    |                             |  |
| Please take a moment to read the license agreement now. If you accept the terms below, click "I<br>Agree", then "Next". Otherwise click "Cancel".                                                                                |                             |  |
| Licence, Maintenance<br>PulsimSuite softwar                                                                                                    | e and Support conditions of |  |
| 1. DEFINITIONS                                                                                                    |                             |  |
| <i>"TNO"</i> shall mean NEDERLANDSE ORGANISATIE VOOR TOEGEPAST-<br>NATUURWETENSCHAPPELIJK<br>ONDERZOEK TNO (Netherlands Organisation for Applied Scientific<br>Research TNO), acting by and through its TNO Science and Industry |                             |  |
| 🔘 I Do Not Agree                                                                                                    | I Agree                     |  |
|                                                                                                    | Cancel < Back Next >        |  |

Select: Standalone license installation

| 谩 PulsimSuite2                                                |        |
|---------------------------------------------------------------|--------|
| Select license type                                           |        |
| Select the license type which the application is going to use |        |
| Standalone license installation                               |        |
| Network license installation                                  |        |
| License server network address:                               |        |
|                                                               |        |
|                                                               |        |
| Cancel < Back                                                 | Next > |

Use the default installation directory:

| 邊 PulsimSuite2                                                                                                    | X                   |
|----------------------------------------------------------------------------------------------------|---------------------|
| Select Installation Folder                                                                                                    |                     |
| The installer will install PulsimSuite2 to the following folder.                                                                                           |                     |
| To install in this folder, click "Next". To install to a different folder, enter it below or                                                               | r click "Browse".   |
| Eolder:<br>C:\Program Files (x86)\TNO\PulsimSuite2\<br>Install PulsimSuite2 for yourself, or for anyone who uses this computer:<br>© Everyone<br>© Just me | Browse<br>Disk Cost |
| Cancel < Back                                                                                                    | Next >              |

### Starting PulsimSuite

If you now start Pulsim.GUI2, a window will appear as follows:

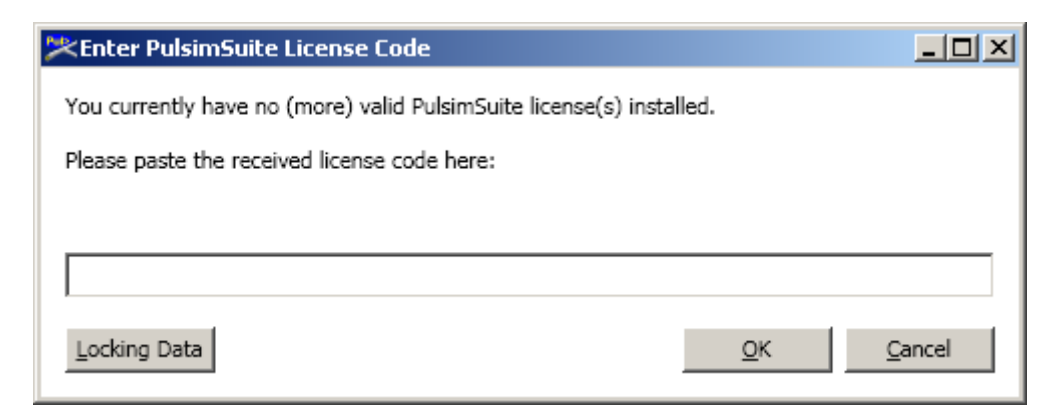

| S Wechoid          | ×                                           |
|--------------------|---------------------------------------------|
| P Address          | 139.63.41.0                                 |
| 🗆 ID PROM          |                                             |
| Disk ID            | 0xE93AAC79                                  |
| <b>O Dost Name</b> | PC-11546                                    |
| Ethernet Addre     | ess 10-0B-A9-0F-95-40                       |
| Computer ID        |                                             |
| Hard Disk Serie    | al W042F60R                                 |
| Standard Custo     | m                                           |
| Processor ID       |                                             |
| CPU Info String    | g GenuineIntel Intel(R) Core(TM) i5-2520M C |
|                    | 4C4C4544-0032-3310-8039-B1C04F465331        |
| Extended Custo     | om                                          |
| Locking Data       |                                             |
| New Style          | C Old Style                                 |
| Selector 0x1814    | Code *1K6 63GN 5ZYV GPPP                    |
|                    | OK                                          |

Press "Locking Data". The following window will appear:

Uncheck the boxes that are indicated by the red ellipses in the picture above.

Copy the locking data (**New Style**, in this example: 0x1814, \*1K6 63GN 5ZYV GPPP) into the text of an email – to avoid typing errors – and send these codes to your contact person at TNO, e.g.: wilbert.vink@tno.nl

TNO will check the locking data and send back your license code(s). You will receive instructions on how to activate the license codes, so that you will be able to run all PulsimSuite functionalities.

The activation of the license codes can only be performed after having received the license codes from TNO. Please follow the instructions in AddLicCodeInstruction.pdf to do so.